## Podpinanie przedmiotów

Oprócz zarejestrowania do grupy zajęciowej KONIECZNE JEST PODPIĘCIE KAŻDEGO PRZEDMIOTU POD PROGRAM I ETAP czyli wskazanie w ramach którego programu (kierunku) i etapu (semestru/roku) dany przedmiot jest zaliczany. Przedmiot musi być prawidłowo podpięty, aby system mógł rozliczyć studenta z przedmiotów wymaganych w danym semestrze/roku.

Aby podpiąć przedmioty przejdź do menu **DLA STUDENTÓW -> MOJE STUDIA** a następnie kliknij **PODPIĘCIA**.

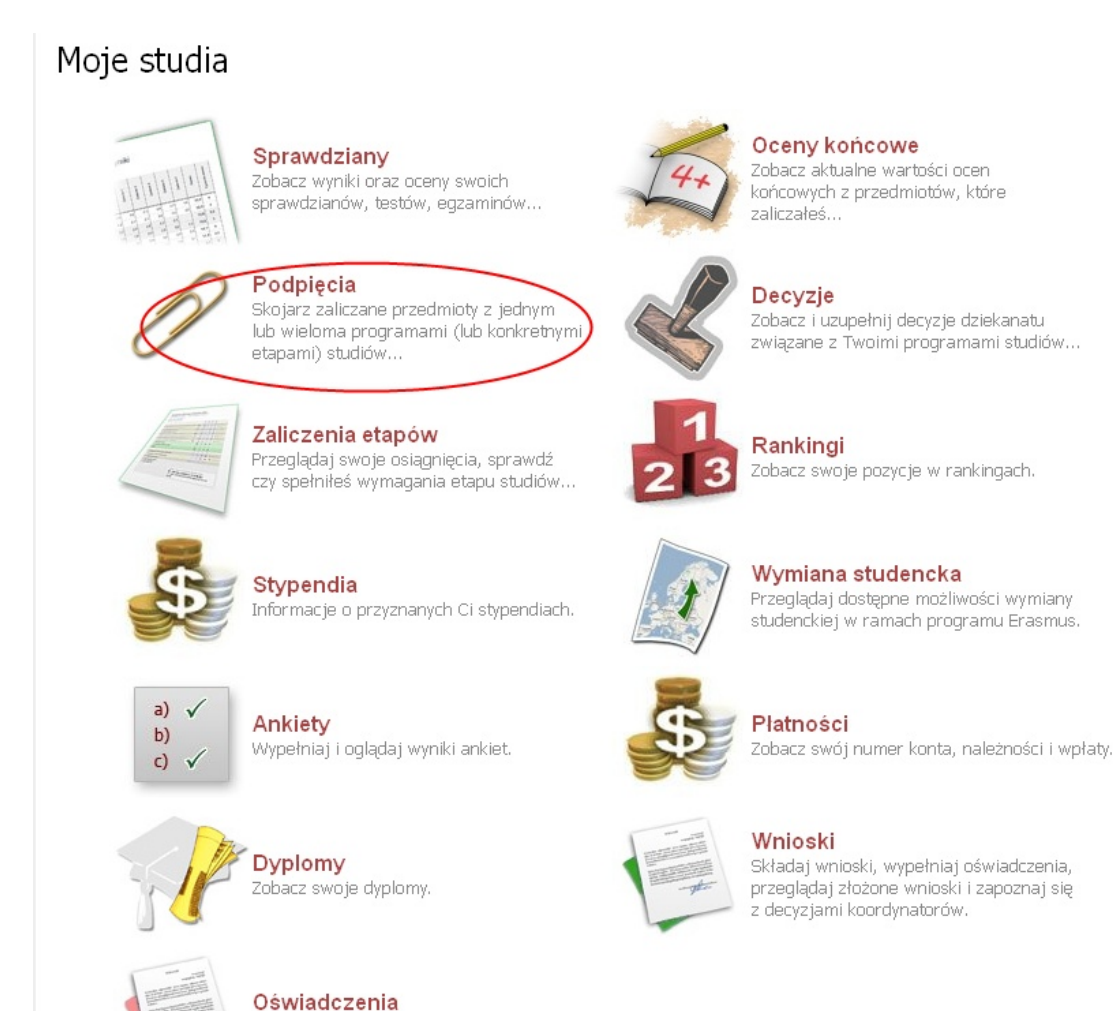

Przeglądaj złożone oświadczenia.

Na ekranie pojawi się lista przedmiotów, na które jesteś zarejestrowany.

| Zaznacz niepodpięte                                               |                                                                  | ZBIORCZE PODPIĘCIE       |
|-------------------------------------------------------------------|------------------------------------------------------------------|--------------------------|
| Semestr zimowy 2012/2013 [2012/SZ]                                |                                                                  |                          |
| Antropologia kulturowa 13-ANK-11                                  | NIEPODPIĘTY                                                      | dodaj podpięcie 🗈        |
| Eilozofia i etyka komunikacji społecznej 13-FKS-11                | NIEPODPIĘTY                                                      | dodaj podplęcie 🗩        |
| Komunikacja alternatywna 13-KA-11                                 | NIEPODPIĘTY                                                      | dodaj podpięcie 🗩        |
| Logika 13-LOG-12                                                  | NIEPODPIĘTY                                                      | dodaj podpięcie 🖭        |
| Metodologia badań społecznych 13-MBS-11                           | NIEPODPIĘTY                                                      | dodaj podpięcie 🗈        |
| Możliwości edukacyjne dzieci i młodzieży niemówiącej 13-MED-11    | NIEPODPIĘTY                                                      | dodaj podpięcie 🗈        |
| Poradnictwo w zaburzeniach komunikacji interpersonalnej 13-P2K-11 | NIEPODPIĘTY                                                      | dodaj podpięcie 🗈        |
| Poradoznawstwo i poradnictwo 13-PIP-11                            | NIEPODPIĘTY                                                      | dodaj podpięcie 💌        |
| Szkolenie BHP 00-BHP                                              | NIEPODPIĘTY                                                      | dodaj podpięcie 🗈        |
| Współczesne problemy psychologii 13-WPP-11                        | NIEPODPIĘTY                                                      | dodaj podpięcie 🖻        |
| Semestr Letni 2011/2012 [2012/SL]                                 |                                                                  |                          |
| 🗌 Komunikacja wielokulturowa 13-kow-36                            | DL-PD / r3-DL-PD-KP 🗸 [ Nie jesteś już studentem tego programu ] | dodaj podpięcie 🗩        |
| Podstawowe zagadnienia public relations 13-P2P-36                 | DL-PD / r3-DL-PD-KP 🗸 [ Nie jesteś już studentem tego programu ] | dodaj podpięcie 🗩        |
| Podstawy e-learningu 13-PEL-36                                    | DL-PD / r3-DL-PD-KP 🗸 [ Nie jesteś już studentem tego programu ] | dodaj podpięcie 🗈        |
| Podstawy prawne komunikacji i poradnictwa społecznego 13-PPK-36   | DL-PD / r3-DL-PD-KP 🗸 [ Nie jesteś już studentem tego programu ] | dodaj podpięcie 🗈        |
| Proktyka is project                                               |                                                                  | ale de transferie etc. 💽 |

Aby podpiąć wybrany przedmiot kliknij po jego prawej stronie DODAJ PODPIĘCIE.

Dodawanie podpięcia - wybierz program lub etap studiów DL-PD - pedagogika (Kalisz) ODX-KPS pedagogika, specjalność komunikacja i poradnictwo społeczne (Kalisz) Chcę podpiąć pod konkretny etap tego programu () r1-DU-KPS rok 1, specjalność komunikacja i poradnictwo społeczne

Następnie wybierz program, w ramach którego zaliczany jest przedmiot – czyli program pod który ma zostać podpięty.

W kolejnym kroku zaznacz pole "Chcę podpiąć pod konkretny etap tego programu" i wybierz etap (czyli semestr lub rok) w ramach którego przedmiot jest zaliczany.

Podpinanie należy zatwierdzić przyciskiem PODEPNIJ.